# Amraworld Agrico Limited

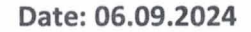

To, Department of Corporate Services **BSE Limited,** Phiroze Jeejeebhoy Towers, Dalal Street, Mumbai - 400 001

Security Code: 531991 Security ID: AMRAAGRI

Dear Sir/Madam,

## Sub: Submission of Notice of Annual General Meeting under Regulation 30 of the Securities and Exchange Board of India (Listing Obligations and Disclosure Requirements) Regulations, 2015

Pursuant to Regulation 30 of the SEBI (Listing Obligations and Disclosure Requirements) Regulations, 2015, please find enclosed herewith the Notice of 32<sup>nd</sup> Annual General Meeting of the company to be held on Monday September 30, 2024.

This is for your information and records.

Thanking you,

Yours faithfully,

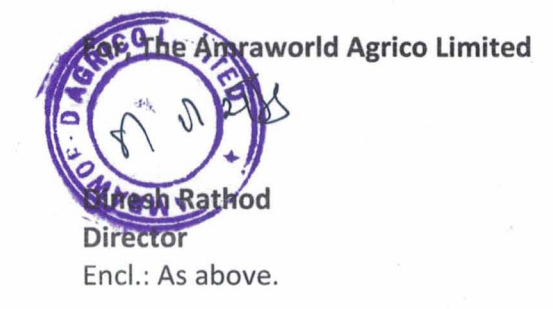

**REG. OFFICE:** 24, LAXMI CHAMBERS, NAVJEEVAN PRESS ROAD, OPP. OLD GUJARAT HIGH CORT, AHMEDABAD-380014. E Mail: amraworldagrico@gmail.com **CIN: L01110GJ1991PLC015846** 

## ΝΟΤΙΟΕ

**NOTICE** is hereby given that the **32<sup>ND</sup> ANNUAL GENERAL MEETING** of the Members of **AMRAWORLD AGRICO LIMITED** will be held at 24, LAXMI CHAMBERS, NAVJEEVAN PRESS ROAD, OPP. OLD GUJARAT HIGH COURT, AHMEDABAD -380014 on **Monday, 30<sup>th</sup> September, 2024 at 02:00 P.M.** to transact the following business:

### **ORDINARY BUSINESS:**

- 1. To receive, consider and adopt the audited financial statements of the Company for the financial year ended March 31, 2024 and the Reports of the Board of Directors and Independent Auditors thereon;
- 2. To appoint a Director in place of Mr. NIRAJ VAGHELA (DIN 09096576) who retires by rotation and being eligible, offers him-self for re-appointment;
- 3. To reappoint statutory auditors and fix their remuneration and in this regard to consider and if thought fit, to pass, with or without modification(s), the following Resolution as an **Ordinary Resolution**:

**RESOLVED THAT** subject to the provisions of Sections 139, 142 and any other applicable provisions, if any, of the Companies Act, 2013 ("the Act"), and Companies (Audit and Auditors) Rules 2014, (including any statutory modification(s) or re-enactment thereof for the time being in force), M/s. Bipin & Co., Chartered Accountants, Vadodara (Firm registration number 101509W) retiring statutory auditor be and are hereby reappointed as the Statutory Auditors of the Company to hold office from the conclusion of this Annual General Meeting to next subsequent Annual General Meeting and at such remuneration as may be fixed by the Board of Directors of the Company on the recommendation of the Audit Committee.

**RESOLVED FURTHER THAT** the Board of directors of the company (including any Committee thereof) be and is hereby authorized to do all such acts and take all such steps as maybe necessary, proper or expedient to give effect to this resolution.

### **SPECIAL BUSINESS:**

4. Re-appointment of Ms. Manisha Patel as an Independent Director and in this regard to consider and if thought fit, to pass, with or without modification(s), the following Resolution as Special Resolution:

**RESOLVED THAT** pursuant to the provisions of Sections 149, 150 and 152 and other applicable provisions, if any, read along with Schedule IV to the Companies Act, 2013 ('the Act') [including any statutory modification(s) or re-enactment(s) thereof for the time being in force], the Companies (Appointment and Qualifications of Directors) Rules, 2014 and Regulation 17 and any other applicable provisions of the Securities and Exchange Board of India (Listing Obligations and Disclosure Requirements) Regulations, 2015 ('SEBI Listing Regulations'), as amended from time to time, Ms. Manisha Patel (DIN: 08482812), who was appointed as an Independent Director of the Company for a term of 5 (five) consecutive years up to September 2024 be and is hereby re-appointed as an Independent Director of the Company not liable to retire by rotation, to hold office for a second term of 5 (five) consecutive years on the Board of the Company up to September 2029.

**RESOLVED FURTHER THAT** the Board of directors of the company (including any Committee thereof) be and is hereby authorized to do all such acts and take all such steps as maybe necessary, proper or expedient to give effect to this resolution.

> By Order of the Board For, AMRAWORLD AGRICO LIMITED

> > NIRAJ VAGHELA Chairman DIN: 09096576

Ahmedabad, 6<sup>th</sup> August 2024 24, LAXMI CHAMBERS, NAVJEEVAN PRESS ROAD, OPP. OLD GUJARAT HIGH COURT, AHMEDABAD-380014

#### Notes:

- 1. A MEMBER ENTITLED TO ATTEND AND VOTE IS ENTITLED TO APPOINT A PROXY TO ATTEND AND VOTE ON POLL ONLY INSTEAD OF HIMSELF HERSELF AND A PROXY NEED NOT BE A MEMBER. The instrument appointing the proxy, in order to be effective, must be deposited at the Company's Registered Office, duly completed and signed, not less than FORTY-EIGHT HOURS before the meeting. Proxies submitted on behalf of limited companies, societies, etc., must be supported by appropriate resolutions/authority, as applicable. A person can act as proxy on behalf of Members not exceeding fifty (50) and holding in the aggregate not more than 10% of the total share capital of the Company. In case a proxy is proposed to be appointed by a Member holding more than 10% of the total share capital of the Company carrying voting rights, then such proxy shall not act as a proxy for any other person or shareholder.
- Corporate members intending to send their authorized representatives to attend the Annual General Meeting (AGM) pursuant to Section 113 of the Companies Act, 2013 are requested to send a duly certified copy of the Board Resolution together with their specimen signatures authorizing their representative(s) to attend and vote on their behalf at the AGM.
- 3. The Register of Members and Share Transfer Register of the Company will remain closed from 23<sup>rd</sup> September, 2024 to 30<sup>th</sup> September 2024.
- 4. As a measure of economy, copies of the Annual Report will not be distributed at the AGM. Shareholders are, therefore, requested to bring their copies of the Annual Report at the meeting.
- 5. Members are requested to send their queries to the Company, if any, on accounts and operations of the Company at least seven days before the meeting so that the same could be suitably answered at the meeting.
- 6. Members whose shareholding(s) are in electronic mode are requested to inform any changes relating to address, bank mandate and Electronic Clearing Services (ECS) details to their respective Depository Participants and in case of physical shares, to the Company's Registrar & Share Transfer Agent M/s. Satellite Corporate Services Pvt. Ltd by mail at service@satellitecorporate.com together with a valid proof of address.
- 7. For the convenience of shareholders, attendance slip is annexed to the proxy form. Shareholders are requested to affix their signatures at the space provided and hand over the attendance slip at the entrance of the place of meeting. Proxy / Representative of a shareholder should mark on the attendance slip as "Proxy" or "Representative" as the case may be. Shareholders are also requested not to bring with them any person who is not a shareholder.
- 8. To facilitate easy and cheap transactions in its shares, the Company has dematerialised its shares. Majority of the shareholders have already availed of this facility and de-materialised their shareholdings. Shareholders who have not yet de-materialised their shareholdings are requested to avail of this facility and de-materialise their shareholdings at the earliest. As per Regulation 40 of SEBI Listing Regulations, as amended, securities of listed companies can be transferred only in dematerialized form with effect from 1st April, 2019, except in case of request received for transmission or transposition of securities. In view of this and to eliminate all risks associated with physical shares and for ease of portfolio management, members holding shares in physical form are requested to consider converting their holdings to dematerialized form. Members can contact the Company or RTA for assistance in this regard.
- 9. In line with measures of Green Initiative taken by the Ministry of Corporate Affairs (vide circular nos. 17/2011 and 18/2011 dated April 21 and April 29, 2011 respectively) and Companies Act, 2013 also provides for sending notice of the meeting and other shareholder correspondences through electronic mode. Members holding shares in physical mode are requested to register their e-mail ID's with M/s. Satellite Corporate Services Pvt. Ltd by mail at service@satellitecorporate.com and Members holding shares in demat mode are requested to register their e-mail ID's with their respective Depository Participants (DPs).
- 10. The Securities and Exchange Board of India (SEBI) has mandated the submission of Permanent Account Number (PAN) by every participant in securities market. Members holding shares in electronic form are, therefore, requested to submit the PAN to their DPs with whom they are maintaining their demat accounts and members holding shares in physical form to the Company / RTA.

- 11. The Explanatory Statement pursuant to Section 102 of the Companies Act, 2013 is annexed hereto.
- 12. Route map for the venue of the Annual General Meeting is given separately along with attendance slip.
- 13. The information or details required as per Regulation 36(3) of the Securities and Exchange Board of India (Listing Obligations and Disclosure Requirements) Regulations, 2015 Secretarial Standard 2 on General Meetings issued by the Institute of Company Secretaries of India, of the person seeking appointment/ re-appointment as a Director at the ensuing Annual General Meeting is as under:

| Name of the Director                      | NIRAJ VAGHELA                  | MANISHA PATEL                       |
|-------------------------------------------|--------------------------------|-------------------------------------|
| DIN                                       | 09096576                       | 08482812                            |
| Date of Birth                             | 04/01/1997                     | 19/01/1969                          |
| Nationality                               | Indian                         | Indian                              |
| Date of Appointment                       | 15/03/2022                     | 19/06/2019                          |
| Expertise in specific functional Area and | HR and Business Administrative | Business Administrative and Finance |
| experience                                |                                |                                     |
| Terms and Conditions of re-               | Refer item no. 2 of the Notice | Refer item no. 4 of the Notice      |
| appointment along with details of         |                                |                                     |
| remuneration sought to be paid            |                                |                                     |
| Remuneration last drawn (including        | Nil                            | Nil                                 |
| sitting fees, if any)                     |                                |                                     |
| Directorship in other Companies           | Refer Corporate Governance     | Refer Corporate Governance Report   |
| (excluding Foreign, private and Section   | Report                         |                                     |
| 8 companies)                              |                                |                                     |
| Membership of Committees in other         | Refer Corporate Governance     | Refer Corporate Governance Report   |
| Public Limited Companies                  | Report                         | A.11                                |
| No. of Shares held in the Company as      | NII                            | NI                                  |
| on 31.03.2024 (Face Value ₹ 10/- per      |                                |                                     |
| snare)                                    | Defen Comente Commence         | Defen Comonto Comono Donart         |
| Number of meetings of the Board           | Refer Corporate Governance     | Refer Corporate Governance Report   |
| Relationship with other Directors         | Nepo                           | Nero                                |
| Manager and Key Managerial Directors,     | None                           | None                                |
| of the Company                            |                                |                                     |
| Posignation from Listed Entities in past  | Nono                           | Nono                                |
| three years                               | NUTE                           | NOTE                                |
| unee years                                |                                |                                     |

### THE INSTRUCTIONS FOR MEMBERS FOR REMOTE E-VOTING ARE AS UNDER

The remote e-voting period begins on Friday, **25<sup>th</sup> September**, **2024 at 09:00 A.M. and ends on Sunday**, **29<sup>th</sup> September**, **2024 at 05:00 P.M**. The remote e-voting module shall be disabled by NSDL for voting thereafter. The Members, whose names appear in the Register of Members / Beneficial Owners as on the record date (cut-off date) i.e. **Monday**, **23<sup>rd</sup> September 2024**, may cast their vote electronically. The voting right of shareholders shall be in proportion to their share in the paid-up equity share capital of the Company as on the cut-off date, being **Monday**, **23<sup>rd</sup> September 2024**.

### How do I vote electronically using NSDL e-Voting system?

The way to vote electronically on NSDL e-Voting system consists of "Two Steps" which are mentioned below:

## Step 1: Access to NSDL e-Voting system

A) Login method for e-Voting for Individual shareholders holding securities in demat mode

In terms of SEBI circular dated December 9, 2020 on e-Voting facility provided by Listed Companies, Individual shareholders holding securities in demat mode are allowed to vote through their demat account maintained with Depositories and Depository Participants. Shareholders are advised to update their mobile number and email Id in their demat accounts in order to access e-Voting facility.

Login method for Individual shareholders holding securities in demat mode is given below:

| Type of shareholders    | Login Method                                                                     |  |
|-------------------------|----------------------------------------------------------------------------------|--|
| Individual Shareholders | 1. Existing IDeAS user can visit the e-Services website of NSDL Viz.             |  |
| holding securities in   | https://eservices.nsdl.com either on a Personal Computer or on a mobile. On      |  |
| demat mode with NSDL.   | the e-Services home page click on the "Beneficial Owner" icon under "Login"      |  |
|                         | which is available under 'IDeAS' section , this will prompt you to enter your    |  |
|                         | existing User ID and Password. After successful authentication, you will be able |  |

# 32<sup>ND</sup> ANNUAL REPORT 2023-24

|                                                                                         | <ul> <li>to see e-Voting services under Value added services. Click on "Access to e-Voting" under e-Voting services and you will be able to see e-Voting page. Click on company name or e-Voting service provider i.e. NSDL and you will be redirected to e-Voting website of NSDL for casting your vote during the remote e-Voting period or joining virtual meeting &amp; voting during the meeting.</li> <li>If you are not registered for IDeAS e-Services, option to register is available at <a href="https://eservices.nsdl.com/SecureWeb/IdeasDirectReg.isp">https://eservices.nsdl.com/SecureWeb/IdeasDirectReg.isp</a></li> <li>Visit the e-Voting website of NSDL. Open web browser by typing the following URL: <a href="https://www.evoting.nsdl.com/">https://www.evoting.nsdl.com/</a> either on a Personal Computer or on a mobile. Once the home page of e-Voting system is launched, click on the icon "Login" which is available under 'Shareholder/Member' section. A new screen will open. You will have to enter your User ID (i.e. your sixteen digit demat account number hold with NSDL), Password/OTP and a Verification Code as shown on the screen. After successful authentication, you will be redirected to NSDL Depository site wherein you can see e-Voting page. Click on company name or e-Voting service provider i.e. NSDL and you will be redirected to e-Voting website of NSDL for casting your vote during the remote e-Voting period or joining virtual meeting &amp; voting during the meeting.</li> <li>Shareholders/Members can also download NSDL Mobile App "NSDL Speede" facility by scanning the QR code mentioned below for seamless voting experience.</li> </ul> |  |
|-----------------------------------------------------------------------------------------|----------------------------------------------------------------------------------------------------|--|
| Individual Shareholders<br>holding securities in<br>demat mode with CDSL                | Users who have opted for CDSL Easi / Easiest facility, can login through their existing user id and password. Option will be made available to reach e-Voting page without any further authentication. The users to login Easi /Easiest are requested to visit CDSL website www.cdslindia.com and click on login icon & New System Myeasi Tab and then user your existing my easi username & password.                                                                                                    |  |
| Individual Shareholders                                                                 | <ol> <li>After successful login the Easi / Easiest user will be able to see the e-Voting option for eligible companies where the evoting is in progress as per the information provided by company. On clicking the evoting option, the user will be able to see e-Voting page of the e-Voting service provider for casting your vote during the remote e-Voting period or joining virtual meeting &amp; voting during the meeting. Additionally, there is also links provided to access the system of all e-Voting Service Providers, so that the user can visit the e-Voting service providers' website directly.</li> <li>If the user is not registered for Easi/Easiest, option to register is available at CDSL website www.cdslindia.com and click on login &amp; New System Myeasi Tab and then click on registration option.</li> <li>Alternatively, the user can directly access e-Voting page by providing Demat Account Number and PAN No. from a e-Voting link available on www.cdslindia.com home page. The system will authenticate the user by sending OTP on registered Mobile &amp; Email as recorded in the Demat Account. After successful authentication, user will be able to see the e-Voting option where the evoting is in progress and also able to directly access the system of all e-Voting Service Providers.</li> </ol>                                                                                                    |  |
| (holding securities in<br>demat mode) login<br>through their depository<br>participants | Depository Participant registered with NSDL/CDSL for e-Voting facility. upon logging in, you will be able to see e-Voting option. Click on e-Voting option, you will be redirected to NSDL/CDSL Depository site after successful authentication, wherein you can see e-Voting feature. Click on company name or e-Voting service provider i.e. NSDL and you will be redirected to e-Voting website of NSDL for casting your                                                                                                    |  |

vote during the remote e-Voting period or joining virtual meeting & voting during the meeting.

**Important note:** Members who are unable to retrieve User ID/ Password are advised to use Forget User ID and Forget Password option available at abovementioned website.

# Helpdesk for Individual Shareholders holding securities in demat mode for any technical issues related to login through Depository i.e. NSDL and CDSL.

| Login type                         | Helpdesk details                                                            |
|------------------------------------|-----------------------------------------------------------------------------|
| Individual Shareholders holding    | Members facing any technical issue in login can contact NSDL helpdesk       |
| securities in demat mode with NSDL | by sending a request at <u>evoting@nsdl.com</u> or call at 022 - 4886 7000  |
| Individual Shareholders holding    | Members facing any technical issue in login can contact CDSL helpdesk       |
| securities in demat mode with CDSL | by sending a request at <u>helpdesk.evoting@cdslindia.com</u> or contact at |
|                                    | toll free no. 1800 22 55 33                                                 |

# (B) Login Method for shareholders other than Individual shareholders holding securities in demat mode and shareholders holding securities in physical mode.

## How to Log in to NSDL e-Voting website?

- 1. Visit the e-Voting website of NSDL Open web browser by typing the following URL: https://www.evoting.nsdl.com/ either on a Personal Computer or on a mobile.
- 2. Once the home page of e-Voting system is launched, click on the icon "Login" which is available under Shareholders' section.
- 3. A new screen will open. You will have to enter your User ID, your Password and a Verification Code as shown on the screen.

Alternatively, if you are registered for NSDL e - services i.e. IDEAS, you can log-in at <u>https://eservices.nsdl.com/</u> with your existing IDEAS login. Once you log-in to NSDL e - services after using your log-in credentials, click on e-Voting and you can proceed to Step 2 i.e. cast your vote electronically.

4. Your User ID details are given below:

| Manner of holding shares i.e. Demat       | Your User ID is:                                                |
|-------------------------------------------|-----------------------------------------------------------------|
| (NSDL or CDSL) or Physical                |                                                                 |
| a) For Members who hold shares in demat   | 8 Character DP ID followed by 8 Digit Client ID. For example if |
| account with NSDL                         | your DP ID is IN300*** and Client ID is 12***** then your       |
|                                           | user ID is IN300***12*****.                                     |
| b) For Members who hold shares in demat   | 16 Digit Beneficiary ID. For example if your Beneficiary ID is  |
| account with CDSL                         | 12*************** then your user ID is 12***************        |
| c) For Members holding shares in Physical | EVEN Number followed by Folio Number registered with the        |
| Form.                                     | company. For example if folio number is 001*** and EVEN is      |
|                                           | 101456 then user ID is 101456001***                             |

- 5. Password details for shareholders other than Individual shareholders are given below:
  - a) If you are already registered for e-Voting, then you can use your existing password to login and cast your vote.
  - b) If you are using NSDL e-Voting system for the first time, you will need to retrieve the 'initial password' which was communicated to you. Once you retrieve your 'initial password', you need to enter the 'initial password' and the system will force you to change your password.
  - c) How to retrieve your 'initial password'?
    - (i) If your email ID is registered in your demat account or with the company, your 'initial password' is communicated to you on your email ID. Trace the email sent to you from NSDL from your mailbox. Open the email and open the attachment i.e. a .pdf file. Open the .pdf file. The password to open the pdf file is your 8 digit client ID for NSDL account, last 8 digits of client ID for CDSL account or folio number for shares held in physical form. The pdf file contains your 'User ID' and your 'initial password'.
    - (ii) If your email ID is not registered, please follow steps mentioned below in **process for those** shareholders whose email ids are not registered
- 6. If you are unable to retrieve or have not received the "Initial password" or have forgotten your password:
  - a) Click on "Forgot User Details/Password?" (If you are holding shares in your demat account with NSDL or CDSL) option available on www.evoting.nsdl.com.
  - b) <u>"Physical User Reset Password?</u>" (If you are holding shares in physical mode) option available on <u>www.evoting.nsdl.com.</u>
  - c) If you are still unable to get the password by aforesaid two options, you can send a request at <a href="mailto:evoting@nsdl.co.in">evoting@nsdl.co.in</a> mentioning your demat account number/folio number, your PAN, your name and your registered address.

- d) Members can also use the OTP (One Time Password) based login for casting the votes on the e-Voting system of NSDL.
- 7. After entering your password, tick on Agree to "Terms and Conditions" by selecting on the check box.
- 8. Now, you will have to click on "Login" button.
- 9. After you click on the "Login" button, Home page of e-Voting will open.

## Step 2: Cast your vote electronically

### How to cast your vote electronically on NSDL e-Voting system?

- 1. After successful login at Step 1, you will be able to see all the companies "EVEN" in which you are holding shares and whose voting cycle and General Meeting is in active status.
- 2. Select "EVEN" of company for which you wish to cast your vote during the remote e-Voting period and casting your vote during the General Meeting.
- 3. Now you are ready for e-Voting as the Voting page opens.
- 4. Cast your vote by selecting appropriate options i.e. assent or dissent, verify/modify the number of shares for which you wish to cast your vote and click on "Submit" and also "Confirm" when prompted.
- 5. Upon confirmation, the message "Vote cast successfully" will be displayed.
- 6. You can also take the printout of the votes cast by you by clicking on the print option on the confirmation page.
- 7. Once you confirm your vote on the resolution, you will not be allowed to modify your vote.

## General Guidelines for shareholders:

- Institutional shareholders (i.e. other than individuals, HUF, NRI etc.) are required to send scanned copy (PDF/JPG Format) of the relevant Board Resolution/ Authority Letter etc. with attested specimen signature of the duly authorized signatory(ies) who are authorized to vote, to the Scrutinizer by e-mail to <u>amraworldagrico@gmail.com</u> with a copy marked to <u>evoting@nsdl.co.in</u>. Institutional shareholders (i.e. other than individuals, HUF, NRI etc.) can also upload their Board Resolution / Power of Attorney / Authority Letter etc. by clicking on "Upload Board Resolution / Authority Letter" displayed under "e-Voting" tab in their login.
- 2. It is strongly recommended not to share your password with any other person and take utmost care to keep your password confidential. Login to the e-Voting website will be disabled upon five unsuccessful attempts to key in the correct password. In such an event, you will need to go through the "Forgot User Details/Password?" or "Physical User Reset Password?" option available on www.evoting.nsdl.com to reset the password.
- 3. In case of any queries, you may refer the Frequently Asked Questions (FAQs) for Shareholders and evoting user manual for Shareholders available at the download section of <u>www.evoting.nsdl.com</u> or call on.: 022 - 4886 7000 or send a request to Ms. Pallavi Mhatre at <u>evoting@nsdl.com</u>.

# Process for those shareholders whose email ids are not registered with the depositories for procuring user id and password and registration of e mail ids for e-voting for the resolutions set out in this notice:

- 1. In case shares are held in physical mode please provide Folio No., Name of shareholder, scanned copy of the share certificate (front and back), PAN (self-attested scanned copy of PAN card), AADHAR (self-attested scanned copy of Aadhar Card) by email to <u>amraworldagrico@gmail.com</u>.
- 2. In case shares are held in demat mode, please provide DPID-CLID (16 digit DPID + CLID or 16 digit beneficiary ID), Name, client master or copy of Consolidated Account statement, PAN (self attested scanned copy of PAN card), AADHAR (self-attested scanned copy of Aadhar Card) to amraworldagrico@gmail.com If you are an Individual shareholders holding securities in demat mode, you are requested to refer to the login method explained at step 1 (A) i.e. Login method for e-Voting for Individual shareholders holding securities in demat mode.
- 3. Alternatively shareholder/members may send a request to <u>evoting@nsdl.co.in</u> for procuring user id and password for e-voting by providing above mentioned documents.
- 4. In terms of SEBI circular dated December 9, 2020 on e-Voting facility provided by Listed Companies, Individual shareholders holding securities in demat mode are allowed to vote through their demat account maintained with Depositories and Depository Participants. Shareholders are required to update their mobile number and email ID correctly in their demat account in order to access e-Voting facility.

#### ANNEXURE TO NOTICE

### EXPLANATORY STATEMENT UNDER SECTION 102 OF THE COMPANIES ACT, 2013

#### Item No. 2 Re-appointment of the Statutory Auditor

M/s. Bipin & Co., Chartered Accountants, Vadodara (Firm registration number 101509W), were appointed as Statutory Auditors of the Company at the 35<sup>th</sup> Annual General Meeting held on 19<sup>th</sup> September 2020 for a term of first 3 years upto the conclusion of this 38<sup>th</sup> Annual General Meeting. M/s. Bipin & Co. are eligible for reappointment as statutory auditors of the company. M/s. Bipin & Co. have given their consent for their reappointment as Statutory Auditors of the Company and has issued certificate confirming that their reappointment, if made, will be within the limits prescribed under the provisions of Section 139 of the Companies Act, 2013 ('the Act') and the rules made thereunder. M/s. Bipin & Co. have confirmed that they are eligible for the proposed appointment under the Act.

The remuneration proposed to be paid to the Statutory Auditors would be in line with the existing remuneration and shall be commensurate with the services to be rendered by them during the said tenure. The Board of Directors in consultation with the Audit Committee may alter and vary the terms and conditions of appointment, including remuneration, in such manner and to such extent as may be mutually agreed with the Statutory Auditors.

None of the Directors and Key Managerial Personnel of the Company and their relatives, are in any way concerned or interested in this Resolution.

The Board recommends this Ordinary Resolution for your approval.

### Item No. 4. Re-appointment of Ms. Manisha Patel as an Independent Director

The Members at the Annual General Meeting held on 20th September 2019 appointed Ms. Manisha Patel (DIN: 08482812) as an Independent Director of the Company for a period of 5 years up to September 2024. Accordingly, her term as an Independent Director will be ending on September 2024.

The Board of Directors based on the recommendations of the Nomination and Remuneration Committee ("NRC"), was of the opinion that given the knowledge, background, experience and contribution made by her during her tenure, it would be in the best interest of the Company to re-appoint her as an Independent Director of the Company to continue providing relevant skill-set focus to the composition of the Board. In the opinion of the Board, she fulfils the specified conditions for re-appointment as an Independent Director and is independent of the management. In view of the same, the Board of Directors re-appointed her as an Independent Director of the Company, not liable to retire by rotation, for a second term of 5 consecutive years up to September 2028, subject to the approval by the Members of the Company.

As per Section 149 of the Act and the rules made thereunder and as per Listing Regulations, an Independent Director shall be eligible for reappointment on passing of a special resolution by the Members. Accordingly, approval of the Members is sought for the re-appointment of her as an Independent Director

As required under Regulation 36 of the Listing Regulations and Clause 1.2.5 of Secretarial Standard-2, other requisite information is annexed as separate Annexure hereto, and forms a part of this Notice.

Except Ms. Manisha Patel and his relatives to the extent of their shareholding interest, if any, in the Company, none of the Directors and Key Managerial Personnel of the Company and their relatives, are in any way concerned or interested in this Resolution. The Board recommends this Special Resolution for your approval.

By Order of the Board For, AMRAWORLD AGRICO LIMITED

DATE: 06.08.2024 PLACE: AHMEDABAD

> NIRAJ VAGHELA Chairman DIN: 09096576